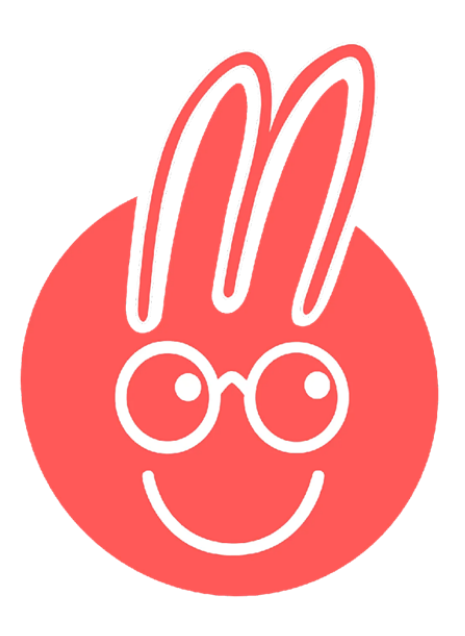

# ubiMaster

Der Anmeldeprozess aus Kundensicht

## Schritt 1: Registrierung aus Kundensicht

1) Auf https://mein.ubimaster.de/sign-up gehen

2) E-Mail-Adresse eingeben und Passwort wählen

3) Passwort wiederholen

4) Datenschutzbestimmungen und AGB akzeptieren

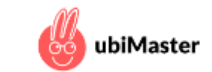

#### Um fortzufahren, registrieren Sie sich mit Ihrer Email-Adresse.

| max.mustermann@gmail.com                                                                                                    |
|----------------------------------------------------------------------------------------------------|
| •••••                                                                                                    |
| •••••                                                                                                    |
| Passwort mit mindestens 6 Zeichen                                                                                                    |
| Ich möchte über Neuigkeiten und Angebote informiert werden. Ich kann dem jederzeit<br>und kostenlos per E-Mail an info@ubimaster.de mit Wirkung für die Zukunft<br>widersprechen. |
| Ich habe die Datenschutzbestimmungen gelesen und bin mit diesen einverstanden.                                                                                                    |
| Ich akzeptiere die geltenden AGBs.                                                                                                    |
| ☐ Jetzt registrieren                                                                                                    |
| Sie haber and s ein Konto? Dann melden Sie sich bitte hier an.                                                                                                    |
| ODER                                                                                                    |
| Weiter mit C.C.BUCHNER                                                                                                    |
| Anmelden mit Mein Bildungsraum                                                                                                    |

#### Schritt 2: **E-Mail-Adresse bestätigen**

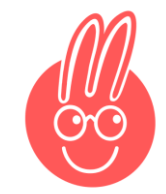

Im eigenen E-Mail-Postfach die ubiMaster Bestätigungsmail finden und auf den Bestätigungslink klicken.

[Falls nicht angekommen, bitte im Spam-Ordner nachsehen]

#### [ubiMaster] Email-Bestätigung Posteingang x

noreply@ubimaster.de

an mich 🔻

0 ÷.

Lieber Kunde, liebe Kundin,

Bitte klicken Sie auf den folgenden Link, um Ihr Konto zu aktivieren:

https://mein.ubimaster.de/complete-registration/3f02a77e8bf824c94f951c153597368e52067df6bd38bf20a6

Viele Grüße Ihr ubiMaster-Team

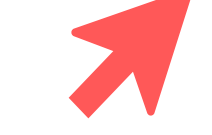

→ Weiterleiten ٢ ← Antworten

#### Schritt 3: Zugangscode eingeben

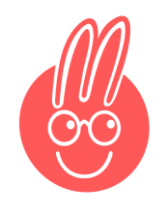

Sie werden direkt durchgeleitet zur Eingabe des Zugangscodes

1) Code aus dem Anschreiben eintippen

2) "Zugangscode einlösen" klicken

#### Zugangscode eingeben oder Tarif buchen

Falls Sie Fragen zu unseren Zugangcodes oder Tarifen haben, kontaktieren Sie uns gerne.

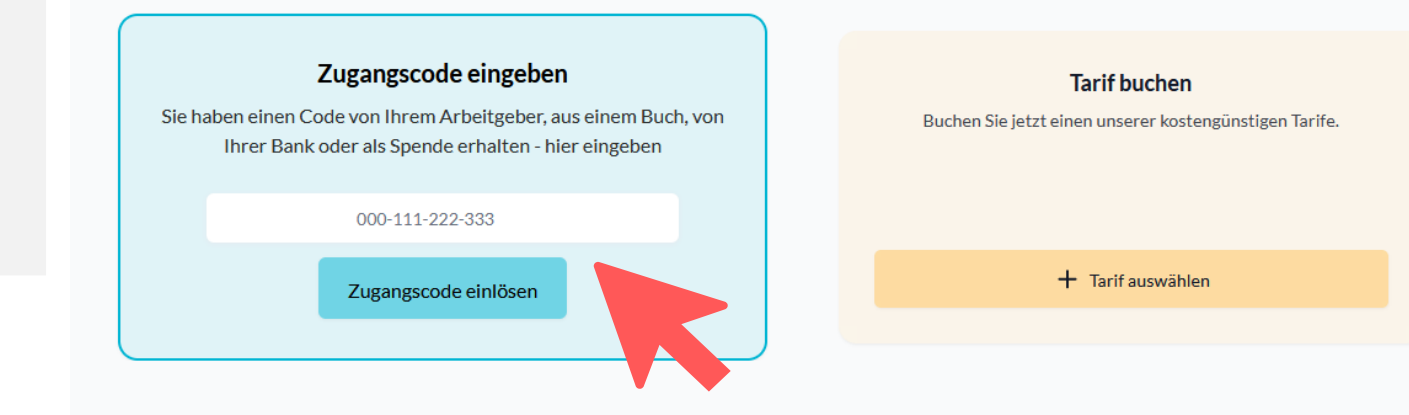

#### Schritt 4: Mobilnummer verbinden

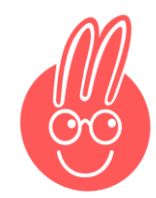

1) Mobilnummer von dem Smartphone eingeben, auf dem ubiMaster genutzt werden soll.

Für die Nutzung auf dem Tablet muss trotzdem eine Mobilnummer hinterlegt werden.

- 2) "Tarif freischalten" klicken
- 3) SMS-Code auf dem Handy empfangen und eingeben

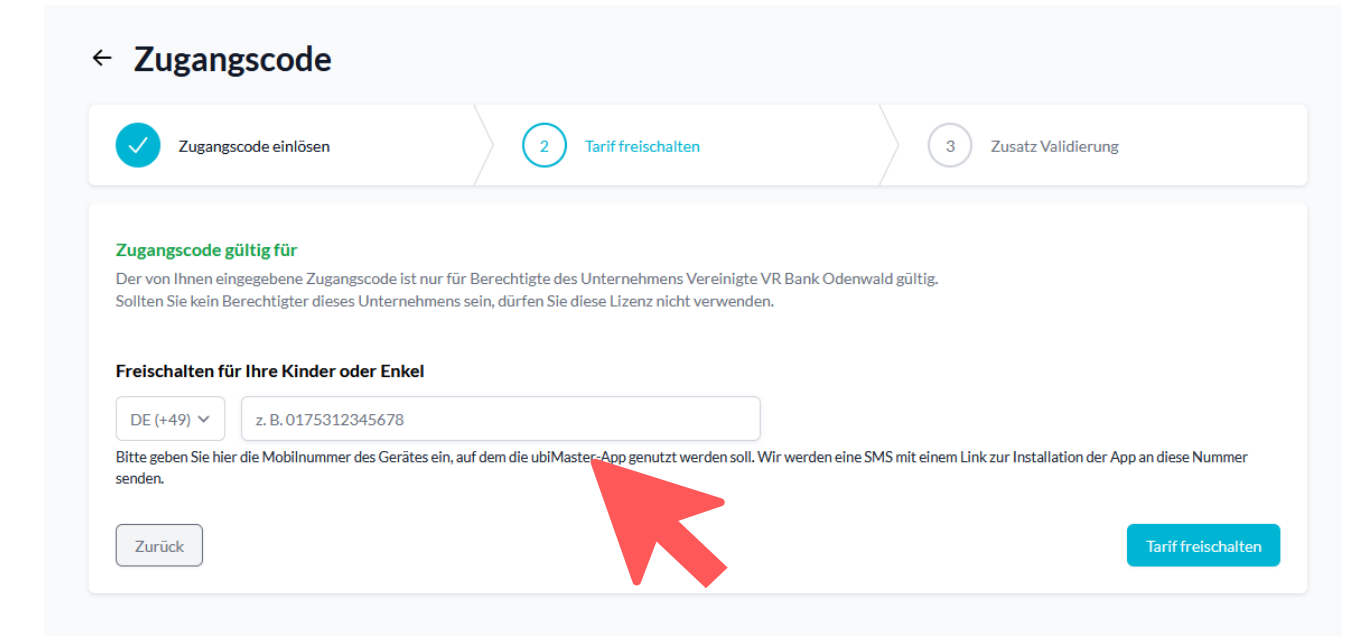

# Schritt 5: Jugendkontonummer bestätigen

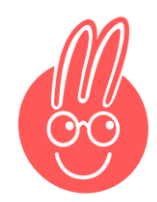

1) Die letzten 4 Ziffern des Kinder- oder Jugendkontos angeben

2) Im Hintergrund findet die Prüfung der Berechtigung statt

3) Die Anmeldung war erfolgreich

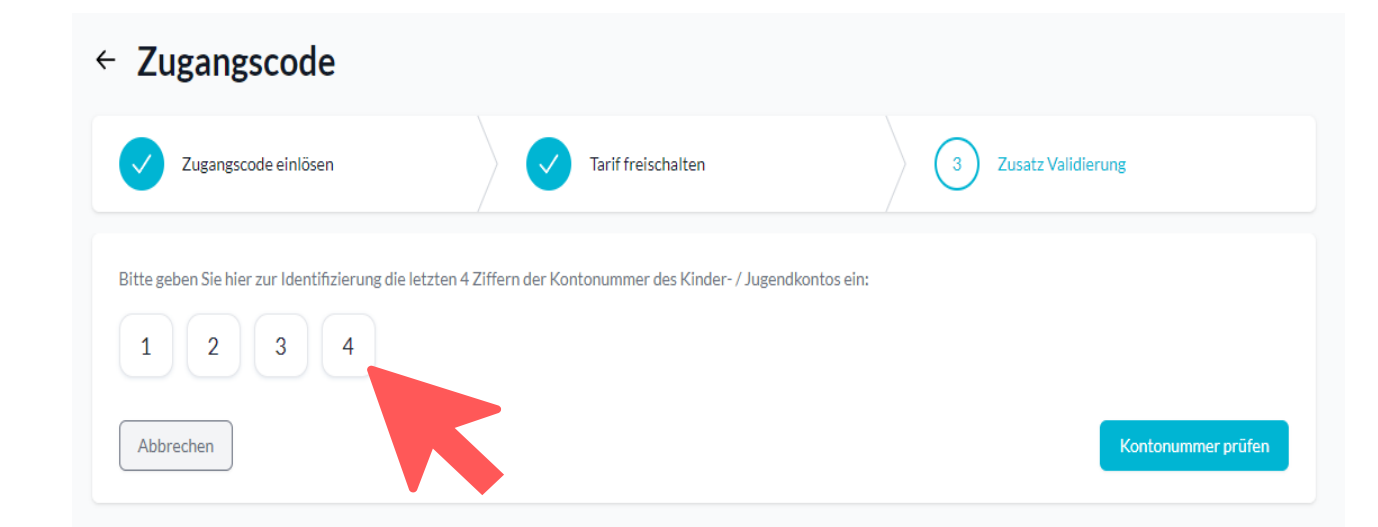

## Schritt 6: App herunterladen

ubiMaster-App aus dem PlayStore (Android) oder dem AppStore (iOS) herunterladen und installieren. Mit der Option "Mobilnummer" verifizieren.

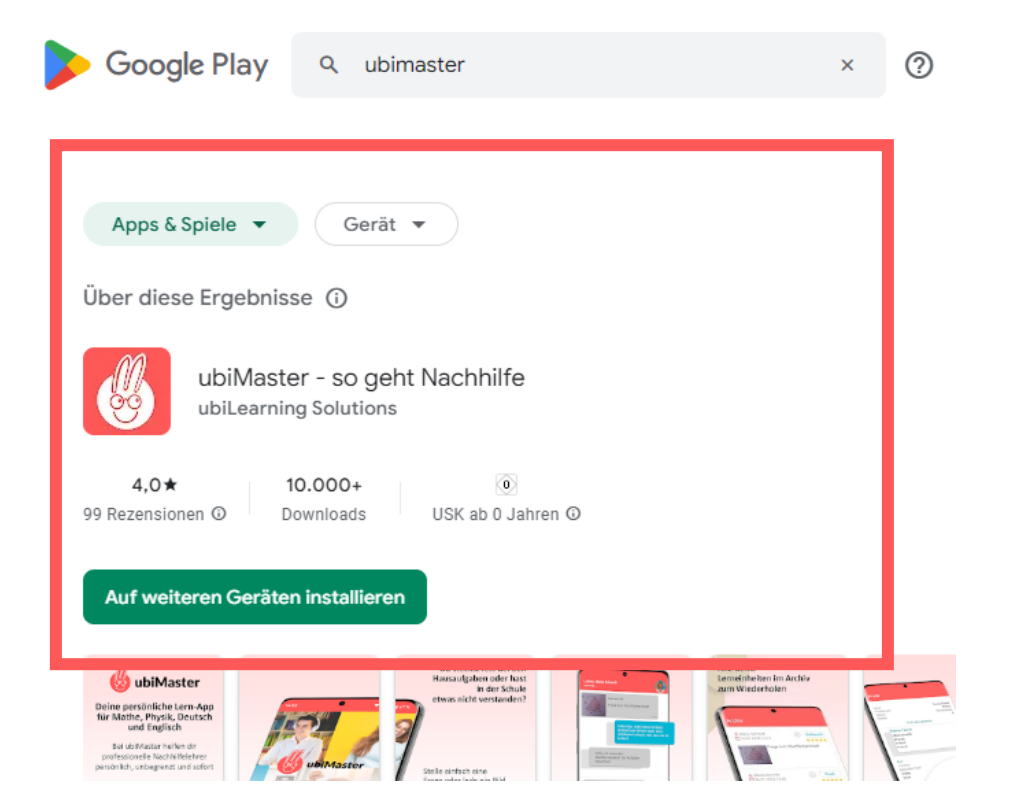

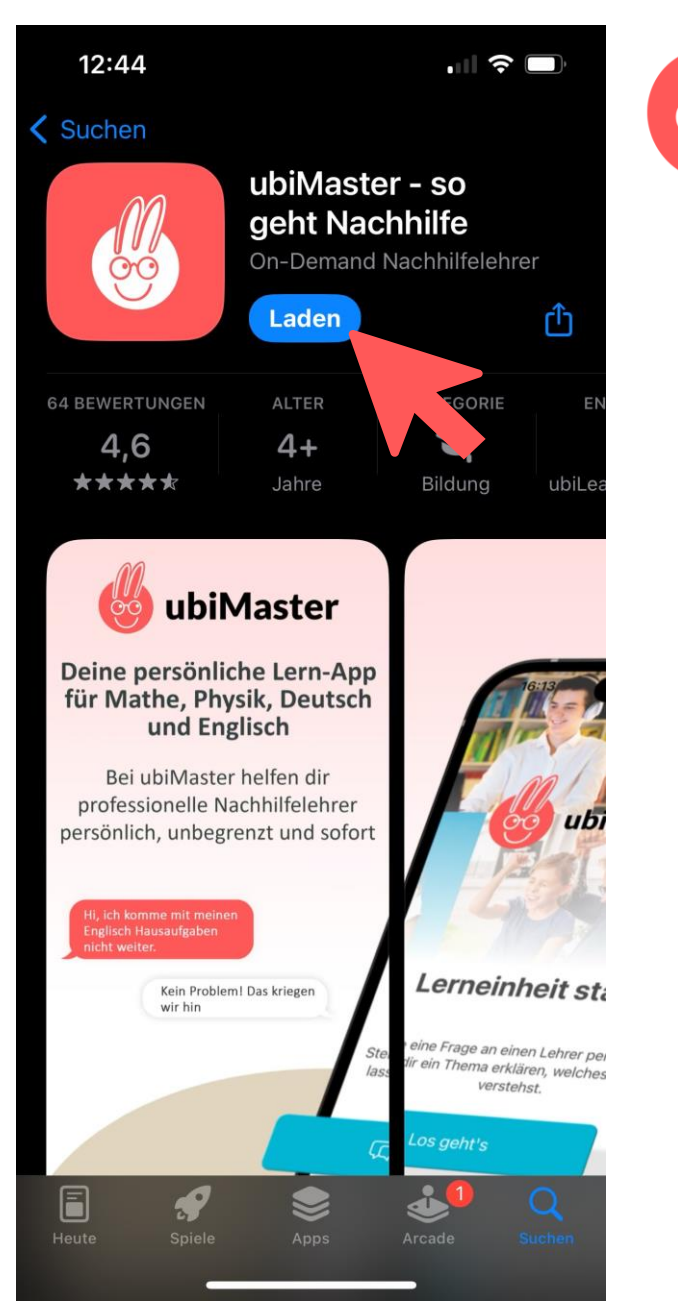

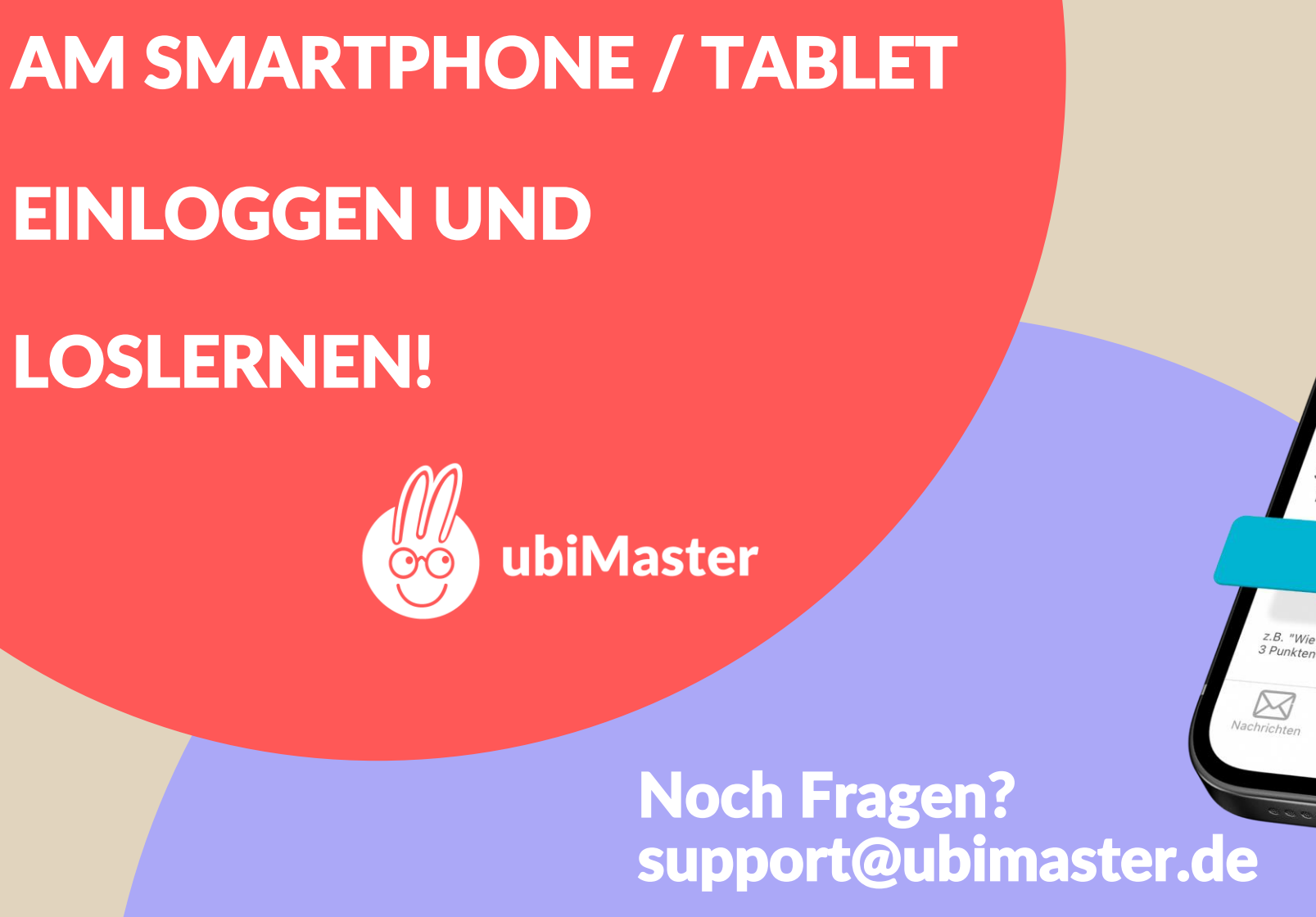

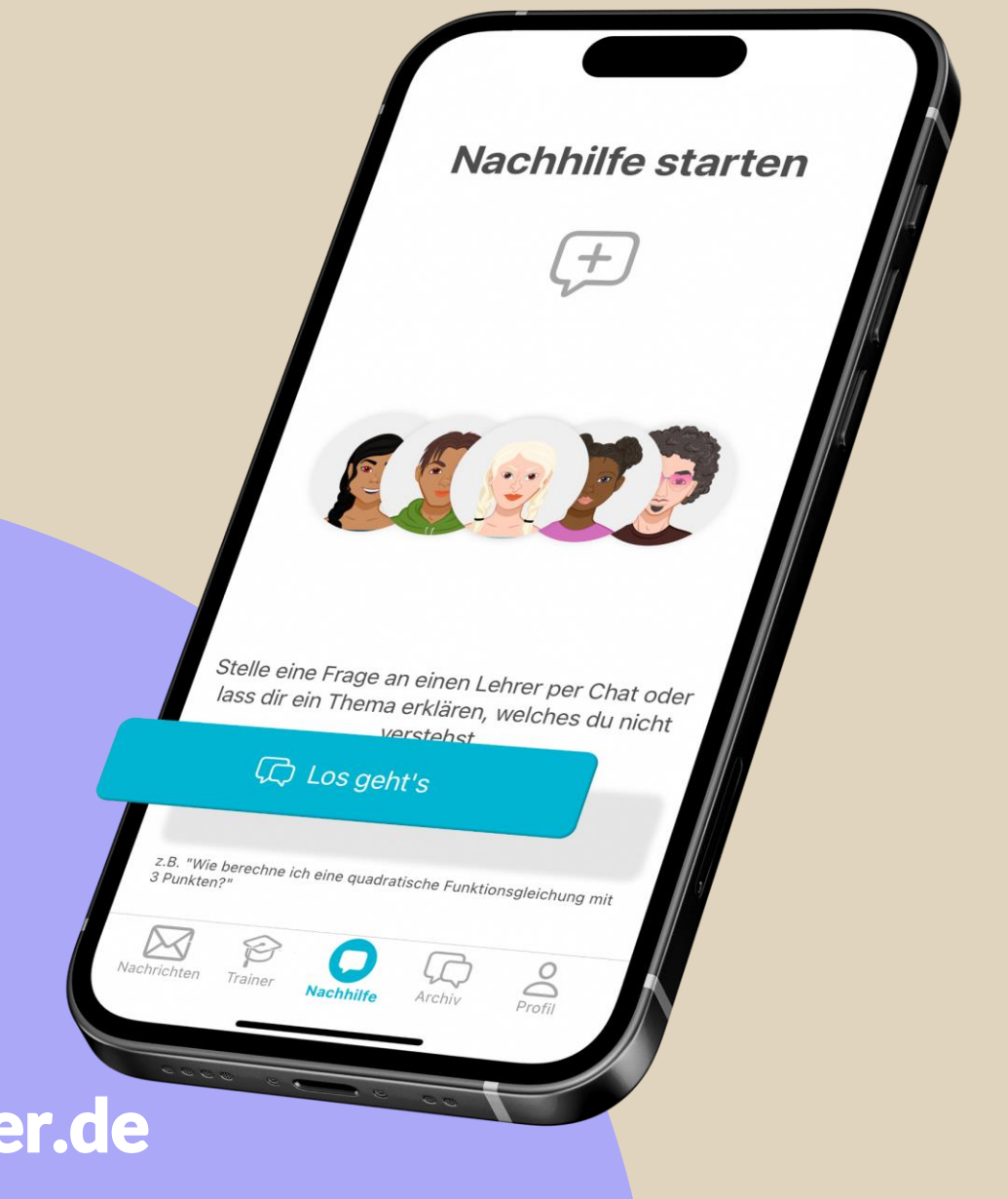